# 大连工业大学 2022 年博士研究生网络远程考试

## 操作指南及注意事项

为最大程度保障考生及教师的生命健康,落实上级主管部门及大连市疫情防 控要求,结合学校实际情况,本年度博士研究生笔试、复试全部采用网络远程方 式进行考核,笔试采用超星平台+腾讯会议,复试采用研招网远程面试系统,请 各位考生仔细阅读以下操作指南,确保考试顺利进行。

一、准备工作

1. 硬件

笔记本电脑或台式机。笔记本电脑应确保麦克风和摄像头可正常工作,复试 时可佩戴耳机保证通话质量。若使用台式机,应连接音响、麦克风及摄像头。

智能手机两部、手机支架、数据线(用于连接电脑回传答卷)。

2. 软件

电脑应安装 windows 7 及以上操作系统(不建议使用 ios 系统,复试时可能 会出现系统不稳定)以及谷歌浏览器 chrome、压缩软件。

两部智能手机均需安装腾讯会议 APP,其中考生本人手机需安装学信网 APP (用于复试时人脸识别和连接二机位)。

3. 考试用品

身份证、承诺书、黑色签字笔、铅笔、橡皮、尺、足够数量的空白 A4 纸(20 张左右)、计算器。

二、笔试流程

笔试环境参考下图,电脑用于登陆超星平台查看、浏览试题,左图为一机位 手机视角,右图为二机位手机视角。手机位置可调整,但应保证监考教师能够看 到考生的电脑键盘、屏幕以及考试桌面,考生双手应全程在视频范围内。

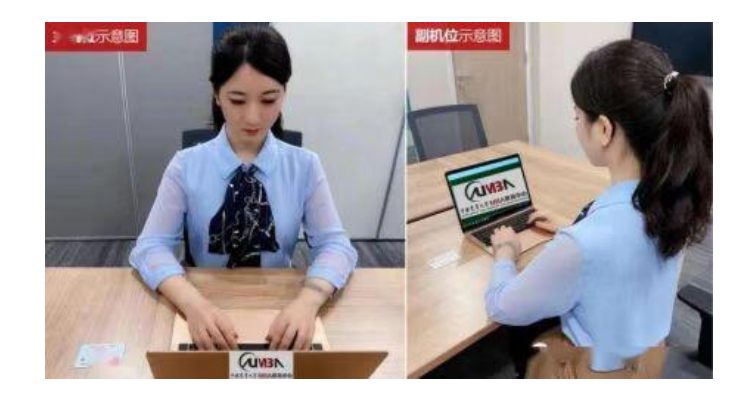

1. 电脑浏览器访问 dlgyy js. boya. chaoxing. com, 点击右上角登录。

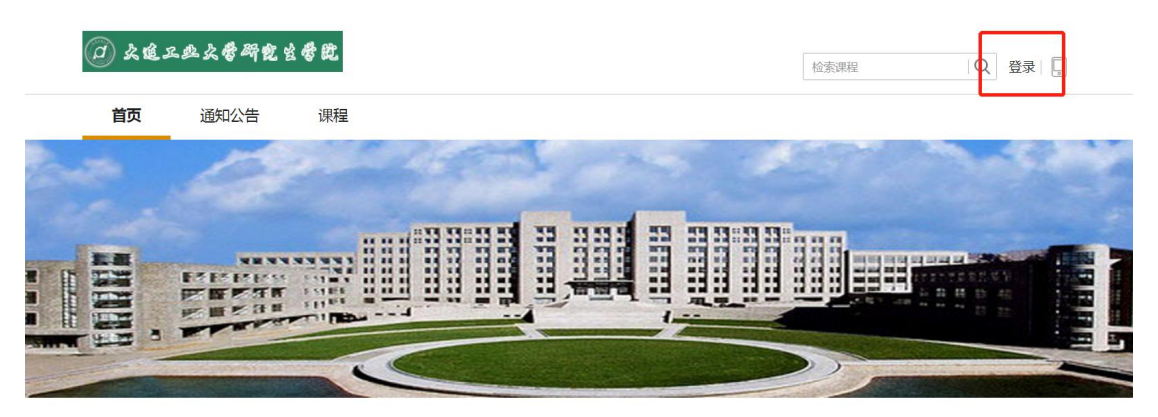

 进入登录界面,选择手机验证码登录,手机号以研招网报名手机号为准, 已提前导入系统。

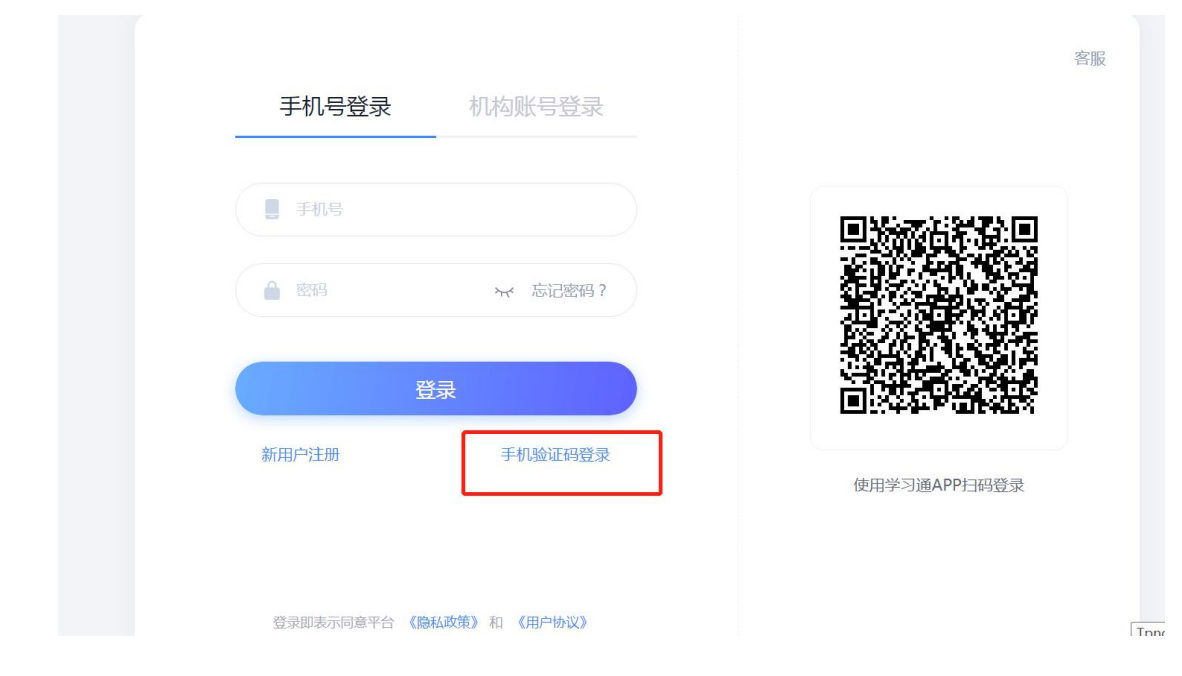

3. 进到主界面,点击 2022 年大连工业大学博士研究生入学考试。

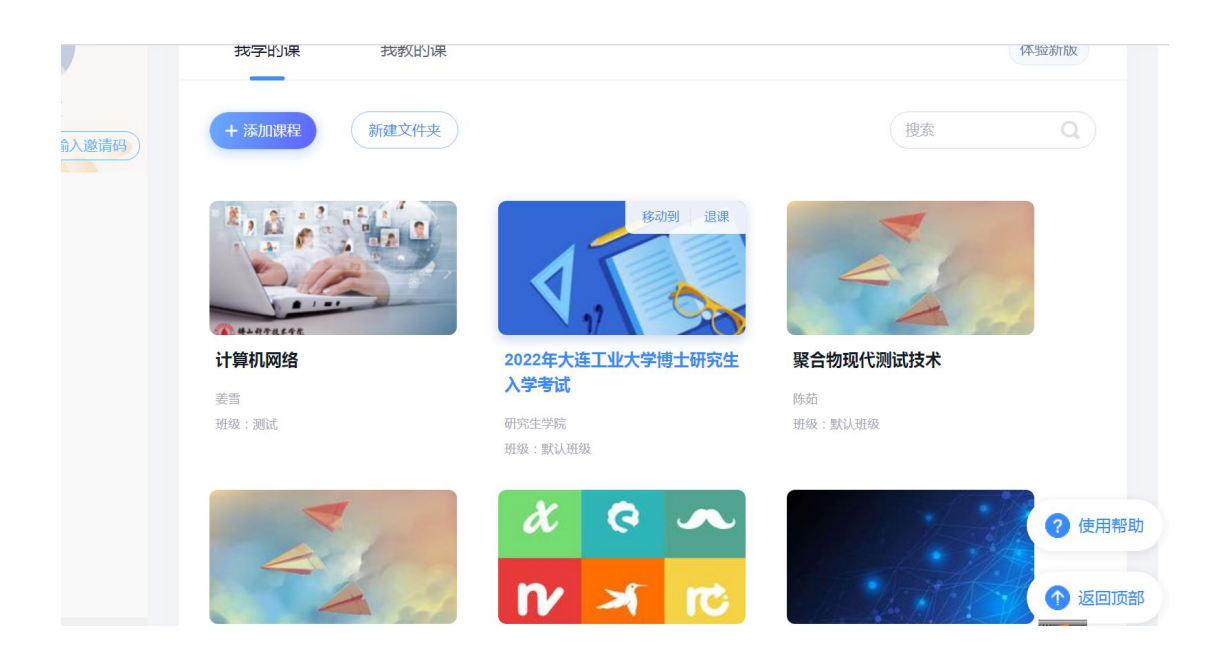

4. 点击左侧考试(考试开始前暂无任务,考试开考时发放考卷,刷新系统或重新登录可显示试卷。

|                | CATIN L'INTRO  | - 1X3K |      |      |      | 1 / NAMOVENE |      | 00 |
|----------------|----------------|--------|------|------|------|--------------|------|----|
|                | を雅             |        |      |      |      |              |      |    |
|                |                |        | 默认班级 |      |      |              |      |    |
| 2022年;<br>学博士码 | 大连工业大<br>研究生入… |        |      |      |      |              |      |    |
|                | 晓              |        |      |      |      |              |      |    |
|                | 章节             |        |      |      |      |              | ボーバタ |    |
| <b>9</b> i     | 讨论             |        |      |      |      |              | 皆无注穷 |    |
|                | 作业             |        |      |      |      |              |      |    |
| 100            | 考试             |        |      |      |      |              |      |    |
|                | 资料             |        |      |      |      |              |      |    |
| ×              | <b>诺</b> 题集    |        |      | <br> | <br> |              |      |    |

| 📶 泛雅                  | 回到旧版    |
|-----------------------|---------|
| 2022年大连工业大<br>学博士研究生入 |         |
| 任务                    | 1234 待效 |
| ■ 章节                  |         |
| 🗩 讨论                  |         |
| 📝 作业                  |         |
| 💋 考试                  |         |
| ■ 资料                  |         |

## 5. 进入考试

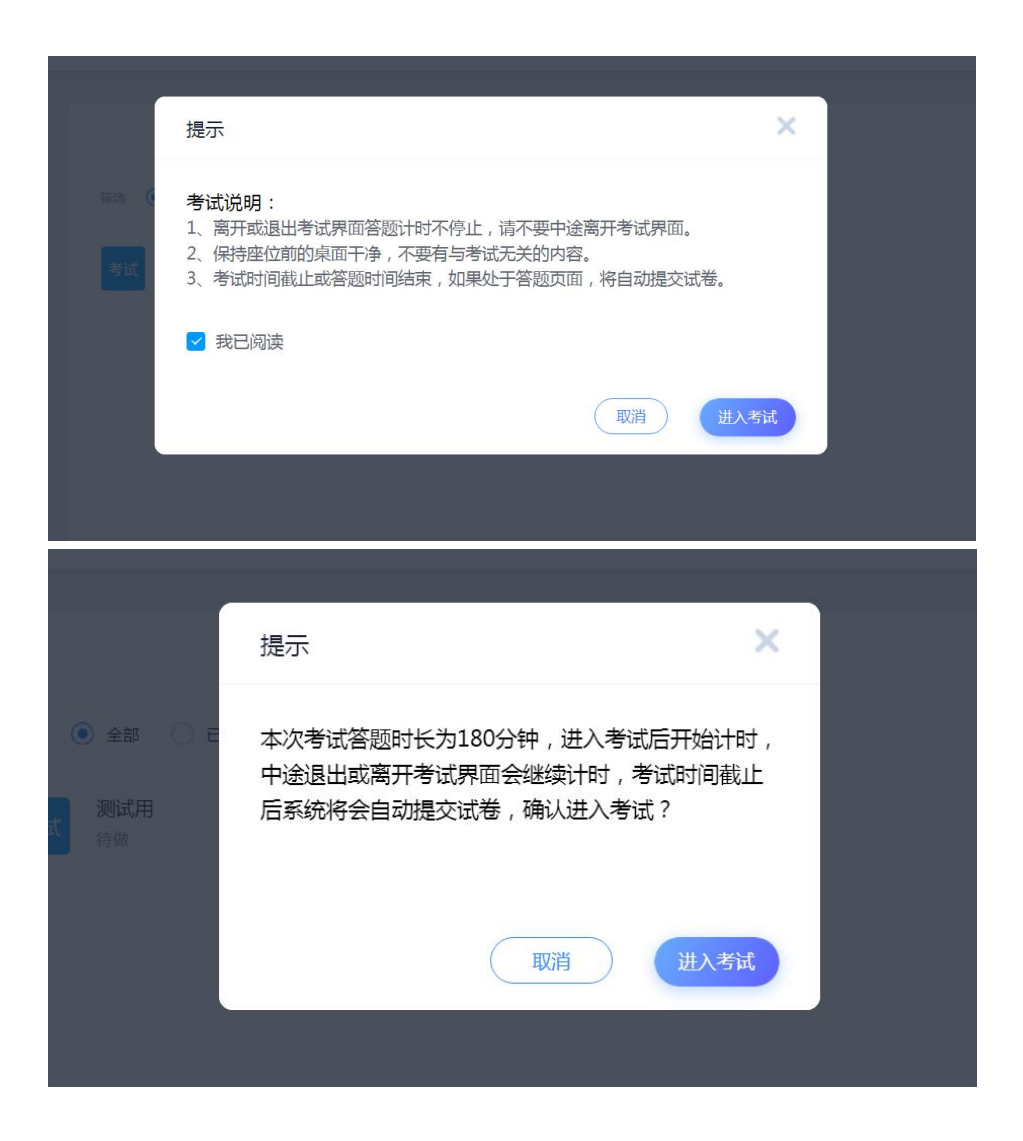

6. 进入主界面,开始考试。正式考试时,时间设置为200分钟,180分钟用于考试,20分钟用于上传答卷(不允许继续答题)。

| 测试用                                                             | <sup>◎ 171' 04"</sup> 倒计时 |
|-----------------------------------------------------------------|---------------------------|
| mak:1 min:100.0 考虑时短:2022-04-23 05:05 至 2022-04-23 12:05 考试时间信息 | 1. 前答题(100.0分)            |
| 一. 简答题(共1题,100.0分)                                              |                           |
| 1. (時前期, 100.09)<br>應試 <mark>试题</mark>                          |                           |
| <ul> <li>▲ ● ■ ■ ■ ■ ■ ■ ■ ■ ■ ■ ■ ■ ■ ■ ■ ■ ■ ■</li></ul>      |                           |
| (F-#)                                                           |                           |

注意!! 请在所有答题纸底部中间位置标注页码,单面作答,除此以外不允 许在答题纸上标注报考号、姓名、手机号等任何个人信息,一经发现,取消该 门课程成绩。

7. 答题结束后,取下二机位手机,将答卷拍照,用数据线连接电脑,将答卷照片导入到电脑,压缩并命名为"姓名+报考专业+科目",点击图中箭头处的曲别针图标上传至超星平台。命名示例:张三+食品科学与工程+英语,张三+食品科学与工程+生物化学。

检查无误后保存并交卷,如下图所示。开考一小时内不允许交卷,考试结束 时自动强制交卷,因此上传答卷最晚须在考试结束前 20 分钟内完成。

| <b>ち</b> 返回 | 考试预览                                                                                               |                | 交卷                                    |
|-------------|----------------------------------------------------------------------------------------------------|----------------|---------------------------------------|
|             | 题量:1 满分:100.0 考试时间: 2022-04-23 09:05 至 2022-04-23 12:05                                            |                | 7年31 丁                                |
|             | 一. 简答题(共1题,100.0分)                                                                                 | ⊙ 123' 36''    | ····································· |
|             | 1. (商答题 100.0分)                                                                                    | 一. 简答题(100.0分) | 卷                                     |
|             | 测试                                                                                                 | 3              |                                       |
|             | Φ ♥ RRm + anial + 16px + B I <u>U</u> <u>Λ</u> + <u>E</u> Ξ Ξ Ω π π <sup>bets</sup> <u>C</u> $𝔅𝔅𝔅$ |                |                                       |
|             |                                                                                                    | 无误后保友          |                                       |
|             |                                                                                                    | 心庆旧沐行          |                                       |
|             |                                                                                                    |                |                                       |

8. 已提交至待批阅,本科目考试结束,待批阅试卷考生无法查看。

| 1                              |                     |
|--------------------------------|---------------------|
| 课程门户<br>2022年大连工业大<br>学博士研究生入… | 师选 💿 全部 🔿 已完成 🔿 未完成 |
| 任务                             | 考试<br>考试<br>行批阅     |
| ≡ 章节                           |                     |
| 👤 讨论                           |                     |
| 🎅 作业                           |                     |
| 100 考试                         |                     |
|                                |                     |

### 三、复试流程

复试采用研招网远程面试系统,考生可直接用报名时的学信网账户登录。笔 试结束后,各学科根据招生计划和笔试成绩确定复试比例和考生名单,复试开始 前在官网公布,未进入复试名单的考生无登录权限,因此笔试结束前暂无法提前 登录系统测试。

研招网远程面试系统由电脑作为一机位,手机作为二机位,如下图所示。手机的摆放位置应确保能完整看到考生电脑屏幕和考试桌面。

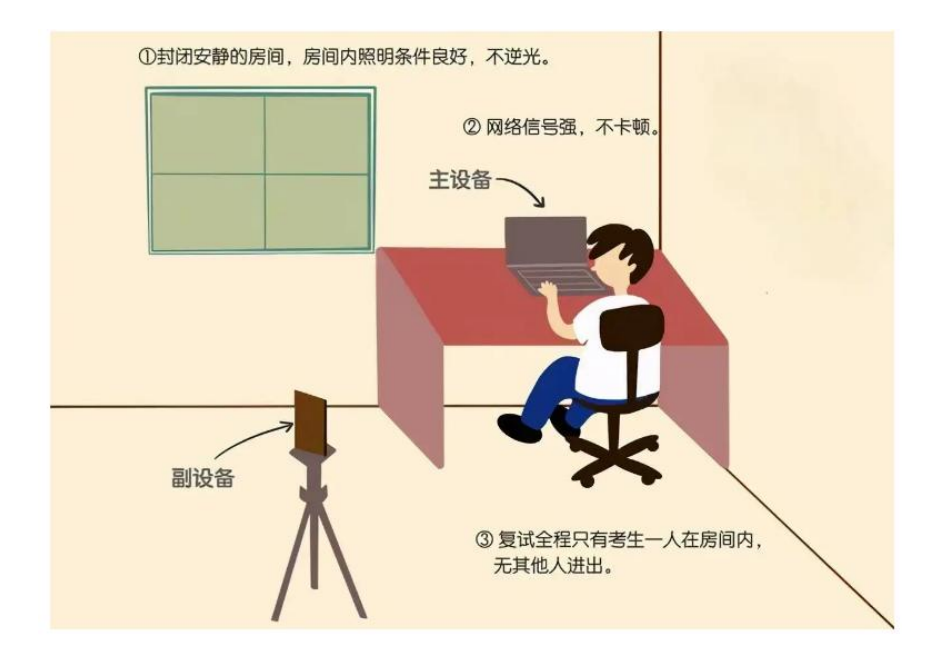

1. 进入面试。电脑 Chrome 浏览器登陆

https://bm.chsi.com.cn/ycms/stu/,进入登陆界面,也可在研招网首页点击"远程面试"进入。

| 招生远程面试系统 |                      |
|----------|----------------------|
|          |                      |
|          | 登录<br>请使用 学信网账号 进行登录 |
|          | ≥ 账号                 |
|          | 2 23                 |
|          | 登录                   |
|          | 找回用户名 找回密码 注册        |
|          | 💊 微信登录 🔥 支付宝登录       |
|          | 考生操作手册 〉 设备要求及操作指南 〉 |
|          |                      |
|          |                      |
|          |                      |

2. 面试须知:

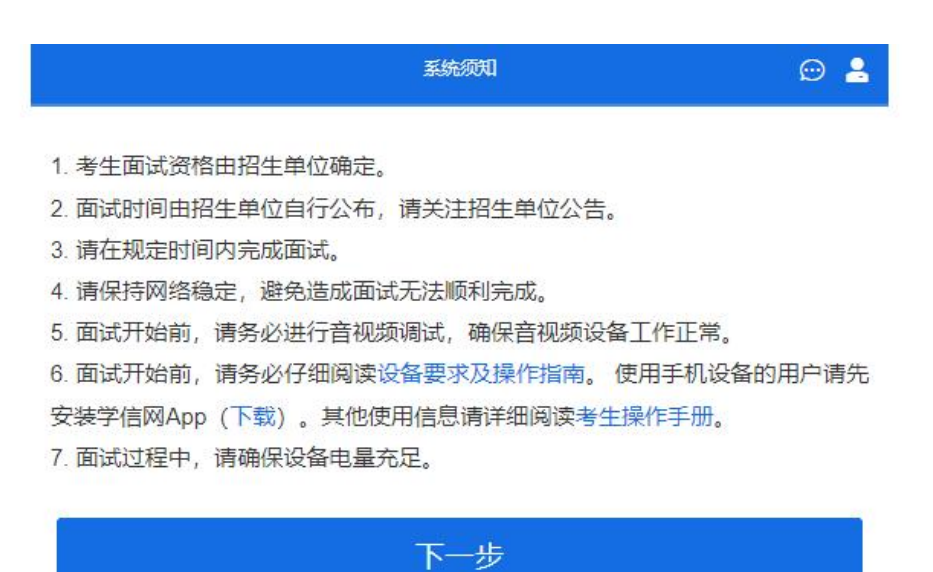

3. 选择要参加的考试

|   | 选择报考的学校及考试 | 👳 🔒 |
|---|------------|-----|
| 0 | 博士面试       |     |
|   | 下一步        |     |
| 1 |            |     |

4. 确认准考信息,无误点击确认:

| <b>S</b> | 确认准考信息        | ☺ 💄 |
|----------|---------------|-----|
| 姓名       |               | 1.0 |
| 性别       |               | 男   |
| 证件号码     | 2             |     |
| 报考单位     |               | 大学  |
| 报考专业     |               |     |
| 专业方向     |               |     |
|          | 1. metro 1. l |     |
|          | 佣认            |     |

### 5. 阅读承诺书。

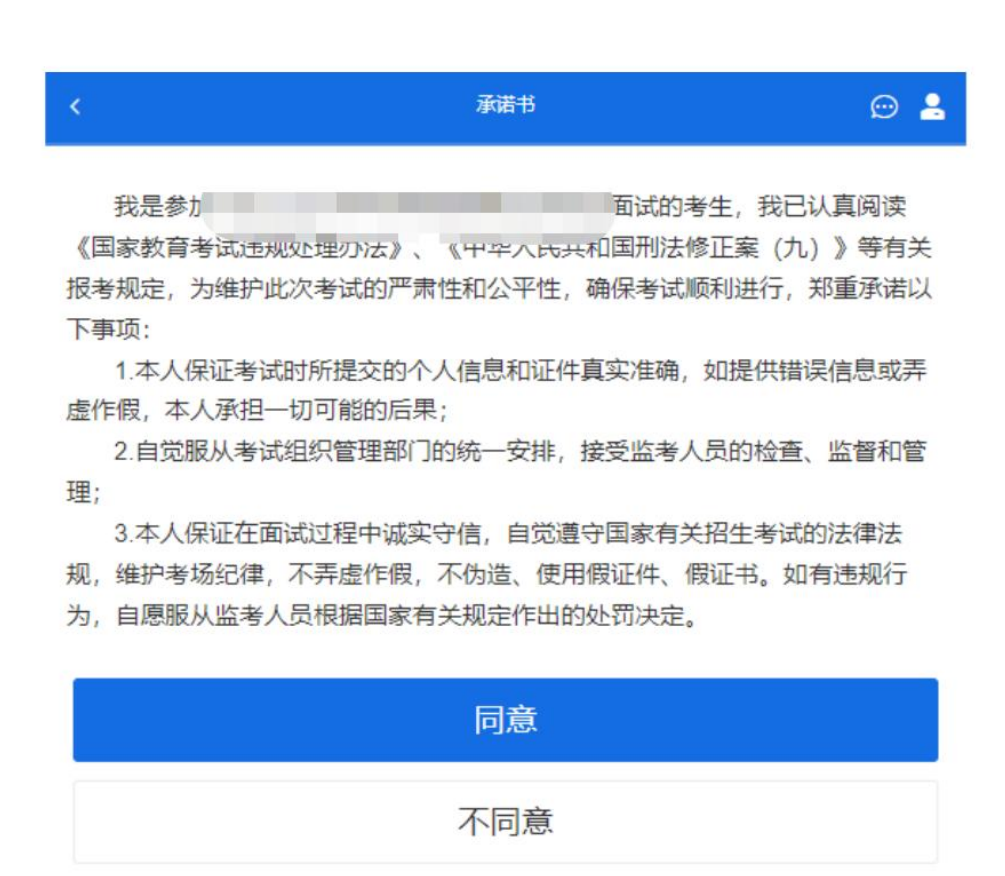

6. 点击"进入考场",点击右侧箭头进入下一步:

| <.                 | 考场列表       | 👳 🔒 |
|--------------------|------------|-----|
| 大连工业大学             |            |     |
| 单机位、双机位的计          | 设备要求及操作指南。 |     |
| 测试用                | 单机位        |     |
| 面试序号、              |            |     |
| 开始时间: 2021-12-20 0 | 0:00       | ,   |
| 报考专业:              |            |     |

7. 此步骤为学信网认证环节。确认姓名和身份证无误后,点击下一步,打 开手机学信网 APP,点击右上角扫码按钮,扫描电脑屏幕的二维码进入人脸识别:

| <                        | 实人验证             | Θ 💄           |
|--------------------------|------------------|---------------|
| 请进行实人验                   | 证                |               |
| 实人验证将采集您的照片用于<br>考生本人操作。 | 实名真人比对并作为考生数据真实性 | 的依据之一; 请确保为以下 |
| 姓名                       |                  | 100           |
| 身份证号码                    |                  |               |
| 请使用学信网App进行              | 实人验证。            |               |
| ❷ 学信网App(下载              | )                |               |
|                          | 下一步              |               |
|                          |                  |               |

8. 人脸识别无误后,进入如下界面,点击音视频调试:

| <         |                   | 申请考核制测试用 | 👳 💄 |
|-----------|-------------------|----------|-----|
| 各位考生注意! 请 | 週整好摄像头和麦克风,关      | 闭手机屏保!   |     |
| 开始时间:2    | 021-12-20 00:00:0 | )        |     |
|           |                   | - 2      |     |
| <i>8</i>  |                   | 无人考试     |     |
| 001<br>本人 |                   |          |     |
|           | 群消息               | 私信       |     |
|           |                   | 暫无消息     |     |

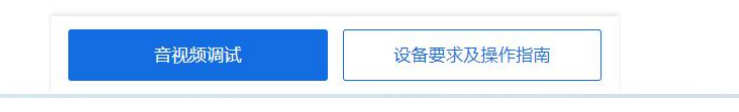

9. 摄像头调试无误后,点击"调试完毕"即可。

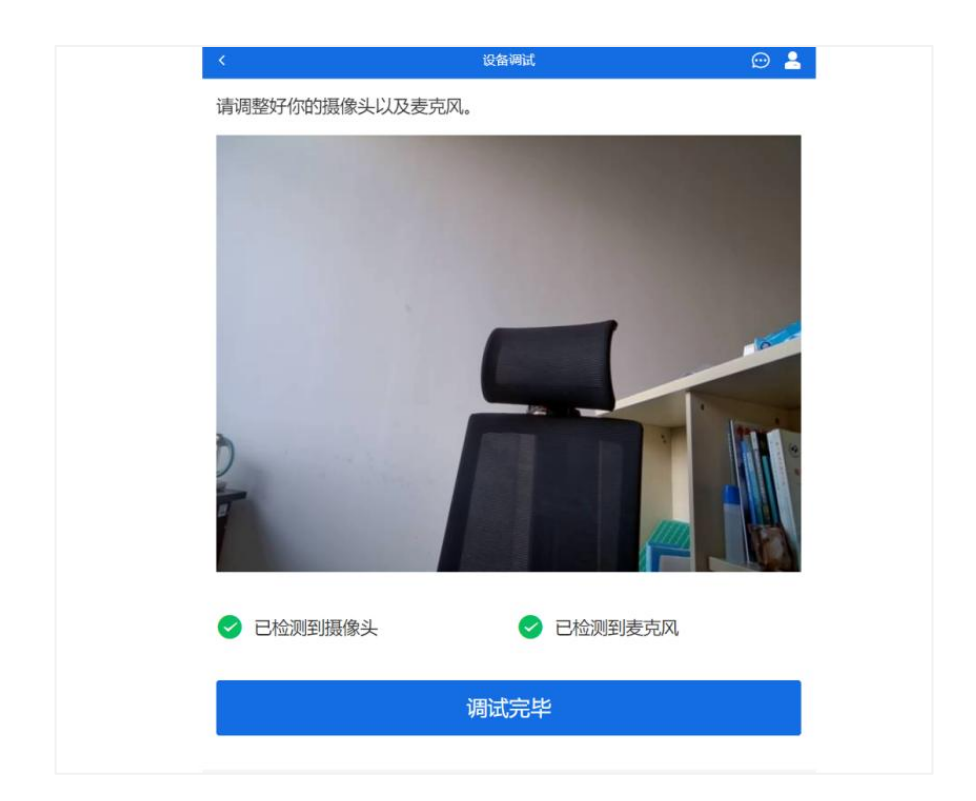

10. 摄像头调试完毕后,在测试以及正式面试前考官会发送面试邀请,届时 直接点击接通即可进入面试界面。

| 面试邀请       |   |                                                   |  |
|------------|---|---------------------------------------------------|--|
| 考官正在发出面试邀请 |   |                                                   |  |
| ●●接通       | 或 | した なな に した なの の の の の の の の の の の の の の の の の の の |  |
|            |   |                                                   |  |

11. 一机位接通后,用手机学信网 APP 扫描二维码(不是第 10 步的二维码) 接通二机位,放好手机即可开始面试。

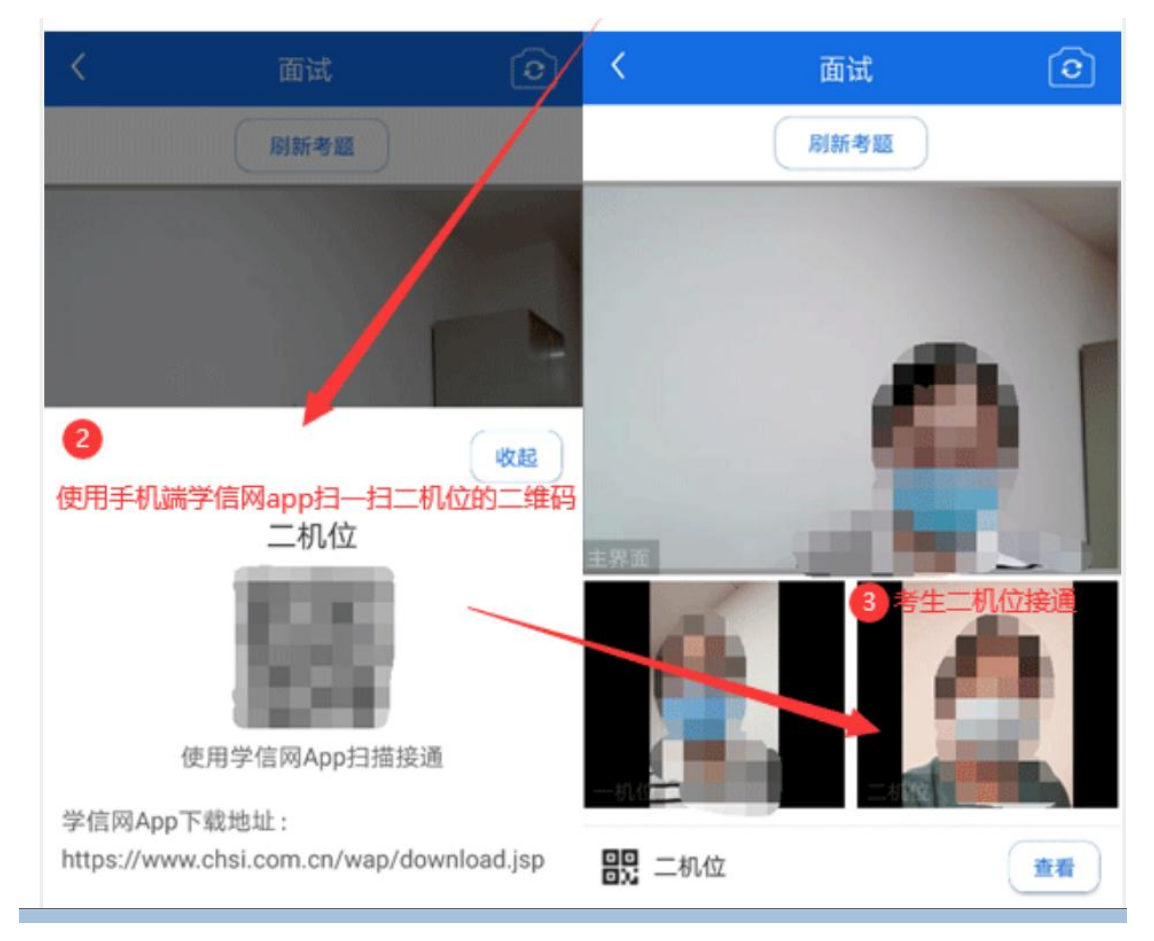

12. 面试结束时,由面试组点击结束面试,考生无需其他操作,全部考试结束。

#### 四、考试要求及相关注意事项

本次考试不再下发准考证,考生须持身份证参加考试。无证一律不允许参加考试。考生应至少提前 40 分钟进入考场,考试当天开考前 30 分钟进行资格审查,请念到名字的考生出示身份证、承诺书(打印或手写,并签好字),以及空白 A4 纸,核验本人身份。

 考前学校如组织设备调试、网络测试、考场保密检查、模拟考试等,应 按时参加。如因未按时参加调试导致正式考试时出现任何后果由考生自行承担。

3. 所有考试设备均应确保考试期间电量充足,不得中途断电。

考生要确保应试网络环境良好,可同时保证全部设备视频流畅,如果网络环境受限,则需要考生自行准备一台录播设备,对考试整体环境全程录播,在网络卡顿的情况下将未剪辑过的录播视频作为证据提交至学校研招办。

5. 考生须全程开启腾讯会议进行视频监控,每位考生在主监控设备(正面) 中加入"主机位"腾讯会议号,在副监控设备(侧后方)加入"副机位"腾讯会 议号。进腾讯会议后将主机位命名为真实姓名(1),副机位命名为真实姓名(2)。 主机位开启视频、关闭音频,副机位音频视频均须开启,考试中保持肃静、不得 制造声音、杂音等。有问题请举手,获监考老师批准后方可发言。

6.考试全程应退出即时通讯软件,隐藏电脑任务栏,如在考试过程中出现
 任务栏通讯软件闪烁提示并打开查看的行为,则视为考试作弊,取消成绩。

7. 禁止对试题进行拍照、截屏等操作,一经发现,该门课程成绩无效。

 环境要求:保持考试房间安静无杂音,光线充足,考试房间不得出现考 生以外的人员。

9. 必须使用 A4 幅面普通白纸单面书写,不得使用带任何底纹、样式的其他纸张,要求答题尽量整齐紧凑,标清题号,可用铅笔划线方便对齐。

10. 文明考试。考生在线上考试过程中要保持着装整洁,不允许有衣着暴露、 抽烟、聊天等不文明和违反考场纪律的行为,对于考生在考试过程中出现的不服 从监考教师管理、蓄意作弊等违反考试纪律的行为,学校将依规严肃处理,考试 成绩无效。 11. 网络卡顿情况。

在考试过程中,考生出现网络终端、视频卡顿等情况的处理方案:

(1)单次卡顿时间不超过1分钟,应尽快进入考试,考生2分钟内进入考场(即正常在线),考试继续;

(2)卡顿断网情况出现 2 次以上,或卡顿超过 2 分钟仍未解决,需要在该 门考试结束 60 分钟内提供本人本场考试的全过程未剪辑视频,否则成绩无效。 即考生在预计本人所处地区网络不稳定的情况下,要做好本人考试全过程录像的预案。

12. 为保证考生顺利提交答卷,系统设置考试时间为3小时20分钟。考试时间(3个小时)结束后,要及时停笔,立刻开始上传答题纸。如因拖延答题时间而不能及时上传答案,后果考生自负。提前交卷的同学,在提交答卷结束后,举 手示意,得到监考老师指令后,方可离场。不提前交卷的同学,待考试结束,平 台提交答卷后不得退出考试平台及腾讯会议,收到监考教师统一指示后,方可离场。

13. 考生不得向外传播试题、透漏答卷,所有纸质答卷**连同诚信考试承诺书** 应在考试结束后当天邮寄至我校研招办留存。地址:大连市甘井子区轻工苑1 号大连工业大学综合楼 B座 428B室。收件人:王老师、林老师。电话: 0411-86323616。

大连工业大学研招办

2022年4月23日